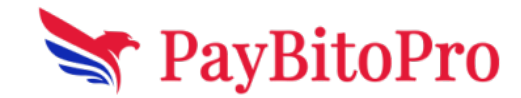

# **Broker Registration Process**

### Step 1: Paybito website

Go to Paybito.com Click on the Partners Menu & Click Brokers

| 🗩 pay₿ito | PRODUCTS 🗸 | FEES | SOLUTIONS - | PARTNE | rs 🕶 insights | ABOUT |        | CONTACT | DOWNLOAD | BROKER ID | Hi Eaja |
|-----------|------------|------|-------------|--------|---------------|-------|--------|---------|----------|-----------|---------|
|           |            |      |             | •      | Brokers       |       |        |         |          |           |         |
|           |            | P    | Paybi       | -      | Affiliates    | E     | Broker | Platfo  | rm       |           |         |
| Get \     | /our C     | )wi  | n Bra       |        |               | , t   | to E   | xcha    | ange     | Insta     | ntly    |

### Step 2: Sign-Up

Click on **"Start your free trial now"** Broker Signup Link:- <u>Crypto Broker Signup - PayBito</u>

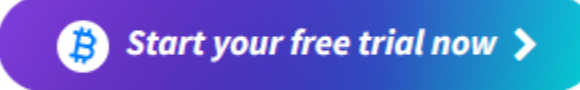

### 1) Enter a first name & last name then click the arrow button.

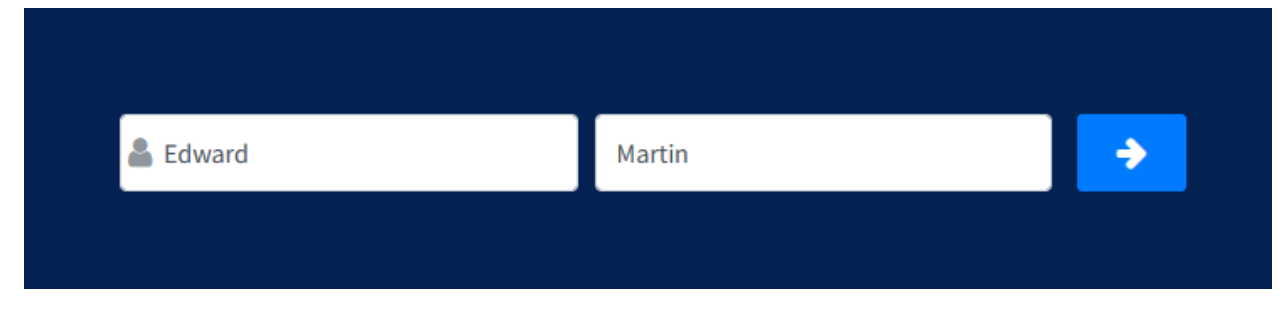

2) Select Company or individual then type the company/ exchange name. Click the arrow button.

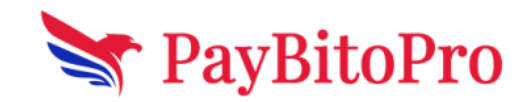

| Individual | ~] | ( Edexchange | <b>&gt;</b> |
|------------|----|--------------|-------------|
|            |    |              |             |

#### 3) Select your country code and enter the phone no then click the arrow button.

| • 9495215642 |  | <b>&gt;</b> |
|--------------|--|-------------|
|              |  |             |

4) Type your email

5) Click on the Broker agreement checkbox, click on 'I'm not a robot' then click the arrow

| edwardmart@gmail.co                                  | m                                       | <b>~</b> |
|------------------------------------------------------|-----------------------------------------|----------|
| I agree to the Broker Enga<br>PayBito Exchange fees. | gement Agreement, Licensing Agreement a | nd       |
| ✓ I'm not a robot                                    | reCAPTCHA<br>Privacy - Terms            |          |

6) Enter the OTP received on your registered email then click on the submit button.

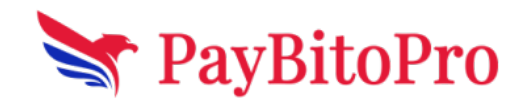

| Enter the OTP sent to your email |  |  |  |  |  |  |
|----------------------------------|--|--|--|--|--|--|
| Submit                           |  |  |  |  |  |  |
|                                  |  |  |  |  |  |  |

After sign-up, the pop-up message shows "Your broker admin access credential has been sent to your email."

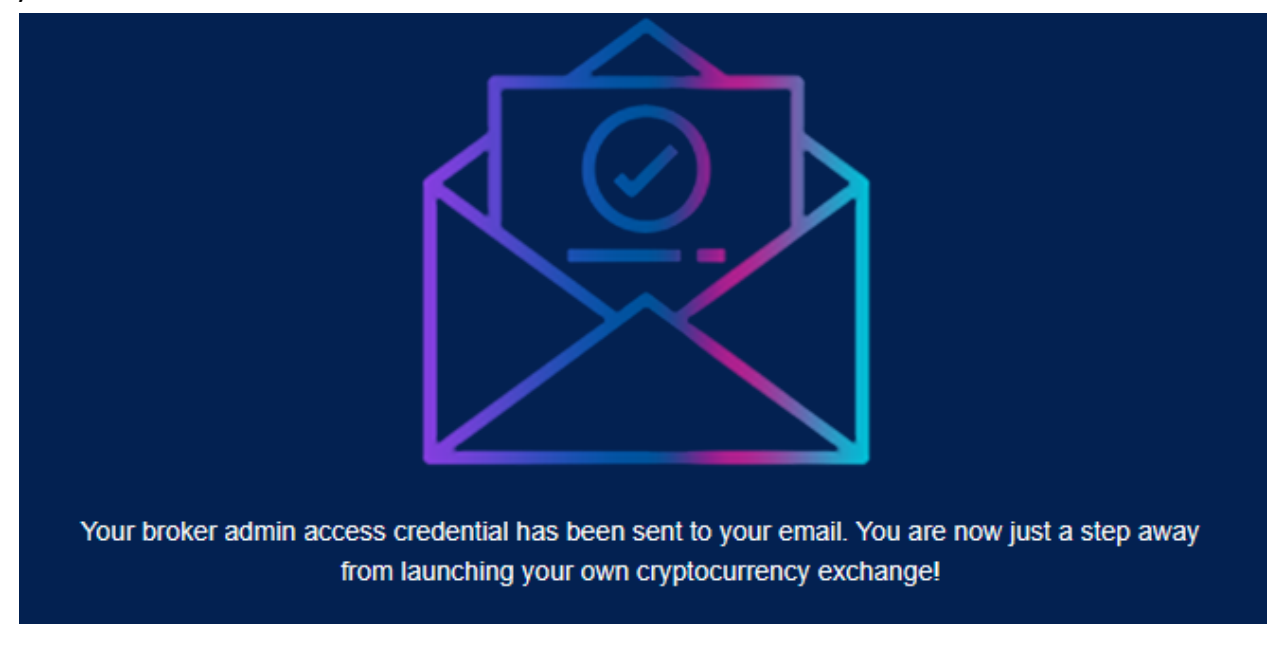

Go to the email received from <a href="mailto:admin@paybitosupport.com">admin@paybitosupport.com</a> .

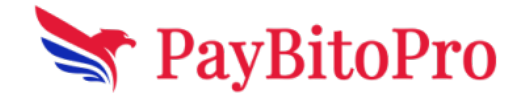

### 1: Broker Admin

Brokers will get a Broker Admin link and login credentials in their registered email id. Click on the link 'Click Here' to go to the Login Page.

Page Link:- Institutional Paybito Admin Panel

| INSTITU    | JTIONAL          | ADMIN                                                                  |
|------------|------------------|------------------------------------------------------------------------|
|            | Login            | —                                                                      |
| HASH003577 |                  |                                                                        |
|            |                  | S)                                                                     |
| I'm not    | a robot          | reCAPTCHA<br>Privacy - Terms                                           |
|            | Login            |                                                                        |
| I          | Forgot Password? |                                                                        |
|            | HASH003577       | INSTITUTIONAL<br>Login HASH003577 Immot a robot Login Forgot Password? |

# 2: Login Broker Admin

Enter the Admin Username and password and click ENTER, Now click on GET OTP and check the registered email for OTP. Enter the OTP and save it to login.

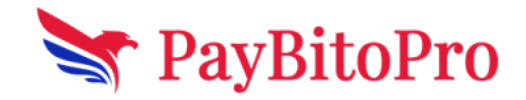

| O | P<br>Get Otp                      |                    |  |
|---|-----------------------------------|--------------------|--|
|   | Login                             |                    |  |
|   |                                   | ØÞ                 |  |
|   | l'm not a robot<br>reCA<br>Privac | PTCHA<br>y - Terms |  |
|   | Forgot Password?                  |                    |  |

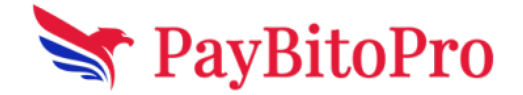

# **3: Broker Setting**

3a. After successful login the Broker Settings page appears. Broker won't be able to see the information on other pages until the broker has filled in all the setting details.

| ← C ↔ https://institu               | utional-bo.paybito.com/broke            | er-settings.html                                                                      | ₽ A <sup>3</sup> | 1 | £≞ | Ē |  | b |
|-------------------------------------|-----------------------------------------|---------------------------------------------------------------------------------------|------------------|---|----|---|--|---|
| H Welcome,<br>HASHCASH<br>SALESTEAM | Broker Setting<br>Broker branding infor | ${f S}$ mation to be used for exchange user interface and mail template customization |                  |   |    |   |  |   |
| Dashboard                           | Broker Id                               | HASH15122022164521                                                                    |                  |   |    |   |  |   |
| Broker Earning                      | Exchange Name *                         | Salesteam                                                                             |                  |   |    |   |  |   |
| % Commission Percentage             | Company Name *                          |                                                                                       |                  |   |    |   |  |   |
| 🔅 Broker Settings 警                 |                                         | Hashcash Sales Team                                                                   |                  |   |    |   |  |   |
| View Confirmed Users                | Company Email *                         | eajaz+33@hashcashconsultants.com                                                      |                  |   |    |   |  |   |
| Lev View Unconfirmed Users          | Company Address *                       | madurdah, kolkata                                                                     |                  |   |    |   |  |   |
| ₩ View Buy-Sell                     | Company Website *                       |                                                                                       |                  |   |    |   |  |   |
| ✿ View Withdraw-Deposit             | Company Website                         | www.hashcashsalesteam.com                                                             |                  |   |    |   |  |   |
| 🛓 Fiat Deposits                     | Support Email *                         | support@hashcashsales.com                                                             |                  |   |    |   |  |   |
| 1 Fiat Withdrawal                   | Support Link *                          |                                                                                       |                  |   |    |   |  |   |

3b. After uploading the branding information, the broker will get a link to the self-branded Windows App.

You can download the desktop application from this link or share the link on your website for your users to download. Enjoy offering your self branded exchange services to your users and start earning commission !

Download Broker Windows App Download Broker MAC OS App

The latest version is 7.2. This version was released on 2023-03-31 15:29:32 UTC.

Please check if you are using the latest version's download link for publishing. Your users will automatically get notification at login and registration if they are using an older version.

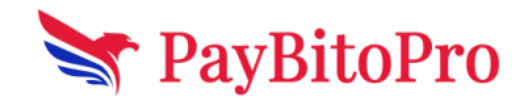

# 4: Dashboards

It shows the Buy and Sell trends for the exchange for all the listed assets in the Last 3 Months / 1 Month/ 1 Week.

| Welcome,<br>Testing inc                                              | Your payment status is on Trial Period. You can make a payment here. Your payment will be applied after y | our trial period ends. Your Brok                 | er / Membership ID is TEST05012023131730 |
|----------------------------------------------------------------------|----------------------------------------------------------------------------------------------------|--------------------------------------------------|------------------------------------------|
| Dashboard     Broker Earning                                         | © \$0.11<br>Commission Earned \$-1.89<br>Pending Settlement                                               | \$176.44<br>Trading Volume                       | Users Registered                         |
| % Commission Percentage                                              | Commission Earned by Month                                                                                | Users by KYC                                     | Active Users (Last 24 hrs)               |
| <ul> <li>Broker Settings **</li> <li>View Confirmed Users</li> </ul> | 0.05                                                                                                    | KYC Incomplete 3<br>KYC Tier 2 Completed 1       | 0                                        |
| View Buy-Sell                                                        | 0.03                                                                                                    | KYC Tier 3 Completed 0                           | 0                                        |
| <ul> <li>View Withdraw-Deposit</li> <li>Fiat Deposits</li> </ul>     | 0<br>SEP-2022 OCT-2022 NOV-2022 DEC-2022 JAN-2023 FEB-2023                                                |                                                  |                                          |
| 1 Fiat Withdrawal                                                    | Users Registered by Month Trading Volume by Month                                                         | Fist Astivity                                    | Users Active by Month                    |
| BO User Management                                                   | 3 150<br>2 100                                                                                            |                                                  | 4                                        |
| Exchange Report                                                      |                                                                                                    | Fiat Deposited \$800.00<br>Fiat Withdrawn \$0.00 |                                          |
| <ul> <li>User Reports</li> <li>User Referrals</li> </ul>             | DEC-2022 JAN-2023 FEB-2023 DEC-2022 JAN-2023 FEB-2023                                                     | Share the DauBits Court                          | DEC-2022 JAN-2023 FEB-2023               |

# 5: Broker Earning

Click on the Broker Earning menu which shows Broker information.

- Broker id:- Your Broker/Membership ID is "visible on the top right corner of the page".
- Amount Paid to Broker:- To give money or other compensation in exchange for goods or services.
- **Collateral Deposit Requirement to be paid by Broker:** This should be calculated based on the trading volume and deposit requirement as per table or deposit and trading volume.
- **Total Monthly Trading Volume By Broker:** The amount of trade done by the user on that particular month.
- Total Fees Charged by Exchange to Broker Users:-Total Fees Charged by Exchange to Broker Users is a product of the Volume tier-based fee percentage charged by Paybito and the total monthly trading volume of each user. You can view the volume-based trading fee charged by Paybito.

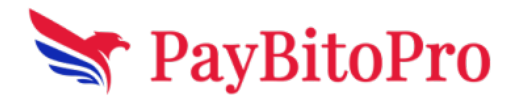

- **Commission Payable by Exchange:-** Calculated- In the Exchange Admin setting, there should be a volume-wise tier that shows how much volume and what fees % Exchange will charge the broker. Commissions' payable by Exchange to the broker should be calculated based on this % and the volume.
- **Collateral Deposit Paid by Broker:** This is the deposit you have already paid to the Exchange as collateral.
- **KYC charges to be paid by Broker:-** The Exchange charges a small fee for performing the KYC of your users. To see the detailed breakdown of the KYC charges see the below table.
- Final Settlement: This is the amount that the exchange owes you. If the amount is zero or negative then there is no payment due. The minimum amount for settlement to be processed is \$100.

| Welcome,<br>Tech                         | Your payment stat | tus is on Trial Period           | d. You can make a payment here                                     | . Your payment will be ap                    | oplied after your trial period e                              | ends. Your Broker / Mem        | KYC Decline                                   | ed / Re-submit P                      | rofile Info                   |
|------------------------------------------|-------------------|----------------------------------|--------------------------------------------------------------------|----------------------------------------------|---------------------------------------------------------------|--------------------------------|-----------------------------------------------|---------------------------------------|-------------------------------|
| 2 Dashboard                              | Broke             | er Earnings                      |                                                                    |                                              |                                                               |                                |                                               |                                       |                               |
| Broker Earning     Commission Percentage | Markets           | Amount paid to<br>Broker (USD) 🔀 | Collateral Deposit<br>Requirement to be paid by<br>Broker <b>③</b> | Total Monthly<br>Trading Volume By<br>Broker | Total Fees Charged By<br>Exchange to Broker<br>Users <b>6</b> | Commission Earned<br>by Broker | Collateral Deposit<br>Paid by Broker <b>Ø</b> | KYC charges to be<br>paid by Broker ❻ | Final<br>Settlement <b>()</b> |
|                                          | Total             | 0                                | 0                                                                  | 0                                            | 0                                                             | 0                              | 0                                             | 0                                     | Q                             |
| Broker Settings                          | Spot              |                                  |                                                                    | 0                                            | 0                                                             | 0                              |                                               |                                       |                               |
| Source Confirmed Lisers                  | Futures           |                                  |                                                                    | 0                                            | 0                                                             | 0                              |                                               |                                       |                               |
| view Commined Osers                      | Options           |                                  |                                                                    | 0                                            | 0                                                             | 0                              |                                               |                                       |                               |
| X View Unconfirmed Users                 |                   |                                  |                                                                    |                                              |                                                               |                                |                                               |                                       |                               |
| ➡ View Buy-Sell                          | KYC C             | harges                           |                                                                    |                                              |                                                               |                                |                                               |                                       |                               |
| View Withdraw-Deposit                    | КҮС Туре          | 0                                |                                                                    |                                              |                                                               | Tier 2 P                       | (YC                                           | Tier 3 KYC                            |                               |
| 🛓 Fiat Deposits                          | Charge per        | r KYC (\$)                       |                                                                    |                                              |                                                               | 0.20                           |                                               | 0.20                                  |                               |
| <b>٠</b>                                 | Number of         | KYC                              |                                                                    |                                              |                                                               | 0                              |                                               | 0                                     |                               |
| Eat Withdrawal                           | Total Charg       | je (\$)                          |                                                                    |                                              |                                                               | 0.00                           |                                               | 0.00                                  |                               |
| Exchange Report                          | Grand Tota        | l (\$)                           |                                                                    |                                              |                                                               |                                |                                               | 0.00                                  |                               |
|                                          | Amout paid        | by Broker towards                | KYC charges (\$)                                                   |                                              |                                                               |                                |                                               | 0                                     |                               |
|                                          |                   |                                  |                                                                    |                                              |                                                               |                                |                                               |                                       |                               |

# 6: Commission Percentage

The percentage that the broker gets as commission from PAYBITO. The percentage depends on the trading volume of all the traders.

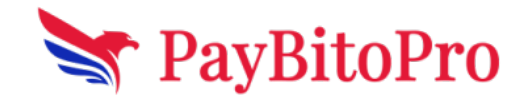

| <ul> <li>Dashboard</li> <li>Broker Earning</li> </ul> | Commission Percentage<br>This page shows you the commission per | centage returned to you from trading fees o     | charged by Paybito based on the volume tier you are in.                                                          |
|-------------------------------------------------------|-----------------------------------------------------------------|-------------------------------------------------|----------------------------------------------------------------------------------------------------|
| % Commission Percentage                               | Your total monthly trading volume (from)<br>(USD)               | Your total monthly trading volume (to)<br>(USD) | Commission (%) returned to you from Trading Fees charged by Paybito.<br>Check Paybito Trading Fees <b>here</b> . |
| A Darlas Callinas                                     | 0                                                               | 10000                                           | 30                                                                                                    |
| W Broker Settings                                     | 10001                                                           | 50000                                           | 35                                                                                                    |
| View Confirmed Users                                  | 50001                                                           | 100000                                          | 40                                                                                                    |
|                                                       | 100001                                                          | 1000000                                         | 50                                                                                                    |
| Xiew Unconfirmed Users                                | 1000001                                                         | 10000000                                        | 60                                                                                                    |
|                                                       | 10000001                                                        | 5000000                                         | 65                                                                                                    |
|                                                       | 50000001                                                        | 10000000                                        | 70                                                                                                    |
| 1 View Withdraw Deposit                               | 10000001                                                        | 30000000                                        | 75                                                                                                    |
| www.windiaw-Deposit                                   | 30000001                                                        | 50000000                                        | 80                                                                                                    |
| 📥 Fiat Deposits                                       | 50000001                                                        | 100000000                                       | 85                                                                                                    |
|                                                       | 100000001                                                       | 1000000000000                                   | 90                                                                                                    |
| 🌲 Fiat Withdrawal                                     |                                                                 |                                                 |                                                                                                    |

## 7: View Confirmed Users

This page lists all the confirmed exchange users. The broker can see the user's details such as:

- User id
- Name
- Date of Account Creation
- User Document Status
- Bank Document Status
- Buy Status
- Sell Status
- Rewards

| <sup>—</sup> Tech                                              | Your payment sta | atus is on Tr | rial Period. You can make a paym     | ent here. Your payment will be a | applied after your trial period enc | ls. Your Broker / M | embership ID is TEST123456     |                |
|----------------------------------------------------------------|------------------|---------------|--------------------------------------|----------------------------------|-------------------------------------|---------------------|--------------------------------|----------------|
| Dashboard                                                      | Confi<br>View yo | rmed          | Users<br>onfirmed users on this page |                                  | Search by user id, name             |                     |                                |                |
| <ul><li>Broker Earning</li><li>Commission Percentage</li></ul> | User Id          | Name          | Created                              | User Document Status             | Bank Document Status                | Buy Status          | Sell Status                    | Action         |
| Broker Settings                                                | 36277            | kundan        | Wed Aug 31 2022 07:46:30             | ✓ Approved                       | ✓ Verified                          | ✓ Buy Not Res       | stricted V Sell Not Restricted | ● VIEW DETAILS |
| View Confirmed Users                                           | Previou          | is 1          | Next                                 |                                  |                                     | Showing 1 to 1 of   | 1 entries                      |                |
| X View Unconfirmed Users                                       |                  |               |                                      |                                  |                                     |                     |                                |                |

(7a) User document status:- It shows the status of 'Identity Verification Documents' submitted by a user.

**(7b) Bank document status:-** It shows the status of the 'Bank Account Verification Document' submitted by a user.

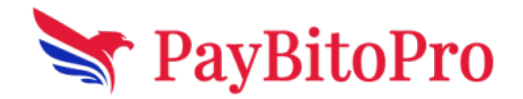

# 8: View Unconfirmed Users

| <ul><li>Dashboard</li><li>Broker Earning</li></ul> | Unconfirmed Users<br>View your users who did not compl | ete their KYC yet on this page |                      |             |                      |             |        |
|----------------------------------------------------|--------------------------------------------------------|--------------------------------|----------------------|-------------|----------------------|-------------|--------|
| % Commission Percentage                            | Select User Document Status                            | ✓ Select Bank I                | Document Status      | <b>~</b> S  | Search by user id, n | name        | Q      |
| Broker Settings                                    | User Id Name Created                                   | User Document Status           | Bank Document Status |             | Buy Status           | Sell Status | Action |
| View Confirmed Users                               |                                                        |                                | Showing              | 0 to 0 of 0 | entries              |             |        |

(8a) Status for User document and Bank document can be as follows:

- **Submitted:-** The documents of the user or the bank are submitted or not.
- Verified:- The specified documents have been verified.
- **Declined:** Whether the documents submitted have been declined or accepted.
- No document:- If no documents are submitted then the status shows as "No Document".

(8b) Added Features in the Interface

- **Buy status** shows if 'Buy' is restricted for the user.
- Sell status shows if 'Sell' is restricted for the user.
- The search bar can be used to search customers using their 'Name & User id'.
- **Rewards** The broker can reward any user he would like using this feature. Just click on the **Rewards** button beside the user to set a reward amount.
- View Details shows the details of the user.

| S                | Search by user id, nam | ne           | Q              |
|------------------|------------------------|--------------|----------------|
| Buy Status       | Sell Statu             | IS           | Action         |
| ✓ Buy Not Restri | icted                  | t Restricted | ♥ VIEW DETAILS |
| ✓ Buy Not Restr  | icted                  | t Restricted | ♥ VIEW DETAILS |

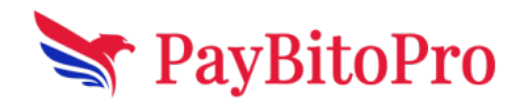

### (8c) View Details

- Basic Info shows the user's personal details including Address and Email ID
- User Verification Documents shows the Identity Verification documents submitted by the user. These can be downloaded or viewed in the browser.
- **Bank Details** shows the Bank Verification details submitted by the user from the front end.
- Once a user submits his documents and details, the **Approve** and **Decline** button is activated. Admin can Approve or Decline the documents for the user after verifying the details.
- Buy Restrict Restrict button can be used to restrict buy for the user
- Sell Restrict Restrict button can be used to restrict sell for the user
- User Transactions Shows the user's transactions

# 9. View Buy/Sell

The broker can see the buy/sell activities of the exchange from all the three trading verticals SPOT, FUTURES, OPTIONS.

| Welcome,<br>Tech                                                                                | Your payment status will be applied after                      | is on Trial Pe<br>your trial perio   | riod. You can r<br>od ends. |                                                      | Your Broker / I | X KYC Declined / Re-submit Profile Info |                   |                          |                             |                |            |
|-------------------------------------------------------------------------------------------------|----------------------------------------------------------------|--------------------------------------|-----------------------------|------------------------------------------------------|-----------------|-----------------------------------------|-------------------|--------------------------|-----------------------------|----------------|------------|
| Dashboard<br>Broker Earning<br>Commission Percentage<br>Broker Settings<br>View Confirmed Users | View Buy-S<br>You can view yo<br>SPOT FUT<br>Search By User Ty | Sell<br>ur users trad<br>URE<br>/pe: | ing activity on             | this page.                                           |                 |                                         |                   |                          |                             |                |            |
| View Unconfirmed Users View Buy-Sell                                                            | Real User                                                      | Full Name                            | CustomerId                  | ✓ Get Details                                        | Currency        | Search by Cust                          | tomer Id, transad | tion id,full Name        | Currency, Base Cur<br>Price | rrency, Action | Action     |
| view Withdraw-Deposit<br>Fiat Deposits                                                          | 838496705                                                      | kundan                               | 36277                       | Mon Sep 05 2022 10:30:22                             | ВСН             | USD                                     | 0.012             | 1.42734979               | 118.354046                  | 0.012          | Buy        |
| Fiat Withdrawal<br>Exchange Report                                                              | 838496578<br>838496110                                         | kundan<br>kundan                     | 36277<br>36277              | Mon Sep 05 2022 10:30:15<br>Mon Sep 05 2022 10:29:42 | BCH<br>BTC      | USD                                     | 0.0012            | 0.14273498<br>23.8443158 | 118.354046<br>19771.406136  | 0.0012         | Buy<br>Buy |
| User Reports                                                                                    |                                                                |                                      |                             |                                                      |                 |                                         |                   |                          |                             |                |            |

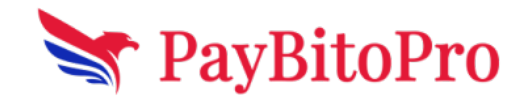

### 10. View Withdraw / Deposit

The broker can see the send and receive details of the exchange for all transactions. The details of the transactions are given as Transaction id, Full Name, Email, Timestamp, Description, and Txn Ref ID.

Txn Ref ID: This Id is a unique Id used by Sender to send the amount to Receiver.

Action: Action can be Send or Received

Status: Status can be Confirm or Pending

| Welcome,<br>Tech                                                                                              | Your payment status is on Trial Period. You can make a payment <u>here</u> . Your payment will be applied after your trial period ends.                                                                     | X KYC Declined / Re-submit Profile Info T                                                                                            |
|----------------------------------------------------------------------------------------------------|----------------------------------------------------------------------------------------------------|----------------------------------------------------------------------------------------------------|
| <ul> <li>Dashboard</li> <li>Broker Earning</li> <li>Commission Percentage</li> <li>Broker Settings</li> </ul> | View Crypto Withdraw-Deposit<br>You can view your users crypto withdrawal and deposit activity on this page<br>Search by Customer Id,transaction Id,Name,Action,Status                                      | ٩                                                                                                    |
| <ul> <li>View Confirmed Users</li> <li>View Unconfirmed Users</li> <li>View Biny Sell</li> </ul>              | Transaction Id         Name         Customerid         Timestamp         Description           839818531         kundan         36277         Tue Sep 06 2022 06 45 45         Send Bitcoin Cash from kunda | Txn Ref Id         Action         Amount         Status           n to Arif         -         Send         BCH 0.001         Confirm |
| View Withdraw-Deposit     Fiat Deposits                                                                       | Previous 1 Next                                                                                                    | howing 1 to 1 of 1 entries                                                                                                    |
| <ul> <li>Fiat Withdrawal</li> <li>Exchange Report</li> <li>User Reports</li> </ul>                            |                                                                                                    |                                                                                                    |
|                                                                                                    |                                                                                                    | © 2022 Institutional Payhito Admin All Pinhts Reserved                                                                               |

### **11. Fiat deposits**

All fiat payment order requests from the user are displayed on this screen.

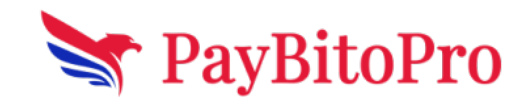

| Dashboard   Broker Earning   Commission Percentage   Broker Settings   View Confirmed Users   View Unconfirmed Users   View Unconfirmed Users   View Unconfirmed Users     | Deposits<br>your users flat deposits on<br>k Transfer<br>er No User Id | this page<br>User Name | ∽<br>Deposit Amount | Search by user | r Id, User name, deposit amount or<br>posit Date | r status Q<br>Status            |
|----------------------------------------------------------------------------------------------------|------------------------------------------------------------------------|------------------------|---------------------|----------------|--------------------------------------------------|---------------------------------|
| Commission Percentage     Bank       Broker Settings     Orde       View Confirmed Users     Pao       View Unconfirmed Users     Pao       View Unconfirmed Users     Pao | k Transfer<br>er No User Id                                            | User Name              | ∽<br>Deposit Amount | Search by user | r id, User name, deposit amount or posit Date    | status Q                        |
| Broker Settings         Orde           View Confirmed Users         P30           Ix View Unconfirmed Users         P30           Ix View Unconfirmed Users         P30    | er No User Id                                                          | User Name              | Deposit Amount      | Dep            | posit Date                                       | Status                          |
| View Confirmed Users<br>view Unconfirmed Users<br>→ View Unconfirmed Users<br>→ View Buy-Sell<br>P30                                                                       | 1764 20220                                                             |                        |                     |                |                                                  |                                 |
| View Unconfirmed Users     View Buy-Sell     P30                                                                                                    | 1761 20220                                                             |                        |                     |                |                                                  |                                 |
| View Buy-Sell P30                                                                                                    | 36326                                                                  | kundan                 | \$200               | 2023-02-0      | 12 14:45:16.679726                               | Confirmed                       |
|                                                                                                    | 38265                                                                  | kundan                 | \$100               | 2023-01-3      | 30 07:51:29.401241                               | Confirmed                       |
| View Withdraw-Deposit P30                                                                                                    | 38086                                                                  | kundan                 | \$100               | 2023-01-1      | 18 07:22:28.629773                               | Confirmed                       |
| Fiat Deposits                                                                                                    | 1758 38086                                                             | kundan                 | \$100               | 2023-01-1      | 17 14:32:55.315437                               | Confirmed                       |
| Fiat Withdrawal                                                                                                    |                                                                        |                        |                     |                |                                                  |                                 |
| BO User Management P30                                                                                                    | 0757 38086                                                             | kundan                 | \$100               | 2023-01-1      | 7 14:30:24.985834                                | Got any questions? I'm happy to |
| Exchange Report P30                                                                                                    | 0756 38086                                                             | kundan                 | \$100               | 2023-01-1      | 17 14:21:59.727157                               | neip.                           |
| User Reports P30                                                                                                    | )755 38086                                                             | kundan                 | \$100               | 2023-01-1      | 17 14:21:35.748028                               | Received                        |

### **12. Fiat Withdrawal**

Under '*Fiat Withdrawal*' the broker can see the entire Status like pending, paid & decline withdrawal requests from the customers.

| Welcome,                                                         | ≡                                                                                  |                                                          |                       | KYC Declined / Re-subn            | nit Profile Info |
|------------------------------------------------------------------|------------------------------------------------------------------------------------|----------------------------------------------------------|-----------------------|-----------------------------------|------------------|
| Tech                                                             | Your payment status is on Trial Period. Your bayment status is on Trial period end | You can make a payment <u>here</u> . Your payment<br>Is. | ٢                     | Your Broker / Membership ID is TE | CH31082022065544 |
| <ul><li>Dashboard</li><li>Broker Earning</li></ul>               | Fiat Withdrawal Reques                                                             | st<br>n this page                                        |                       | St                                | earch            |
| Commission Percentage                                            | Customer Id                                                                        | Customer Name                                            | Beneficiary Name      | Amount                            | Status           |
| <ul> <li>View Confirmed Users</li> </ul>                         | 36277                                                                              | kundan                                                   | demo                  | \$ 100                            | ✓ Paid           |
| Lew Unconfirmed Users                                            | Previous 1 Next                                                                    |                                                          | Showing 1 to 1 of 1 e | entries                           |                  |
| ₩ View Buy-Sell                                                  |                                                                                    |                                                          |                       |                                   |                  |
| <ul> <li>View Withdraw-Deposit</li> <li>Fiat Deposits</li> </ul> |                                                                                    |                                                          |                       |                                   |                  |
| Fiat Withdrawal                                                  |                                                                                    |                                                          |                       |                                   |                  |
| Exchange Report                                                  |                                                                                    |                                                          |                       |                                   |                  |
| User Reports                                                     |                                                                                    |                                                          |                       |                                   |                  |

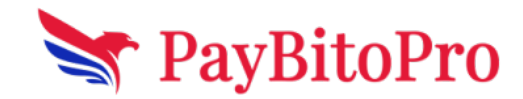

### 16. BO User Management

In the BO User Management section the broker can create a new admin user. The broker has the privilege to grant access to certain features of the admin panel.

| Welcome,<br>Testing inc                                                  | Your payment status is on Trial Period. You can make a                 | payment <u>here</u> . Your payment will be applied after your trial p | eriod ends. Your Broker / Membership ID is T   | CYC Submitted S ~      |
|--------------------------------------------------------------------------|------------------------------------------------------------------------|-----------------------------------------------------------------------|------------------------------------------------|------------------------|
| <ul><li>Dashboard</li><li>Broker Earning</li></ul>                       | Back Office User Management<br>This menu allows you to create Admin Us | ent<br>ers for your team members or for your Affiliates a             | nd sub-Affiliates.                             |                        |
| % Commission Percentage                                                  | Enter Full Name                                                        | Enter Full Name                                                       |                                                |                        |
| <ul> <li>Broker Settings </li> <li>View Confirmed Users</li> </ul>       | Enter Password                                                         | Enter Password                                                        | Þ                                              |                        |
| Xiew Unconfirmed Users                                                   | Enter Email Id                                                         | Enter Email Id                                                        |                                                |                        |
| View Buy-Sell View Confirmed Users                                       | Enter Phone                                                            | <b>==</b> + 1                                                         |                                                |                        |
| Level Wiew Unconfirmed Users                                             |                                                                        |                                                                       |                                                |                        |
| View Buy-Sell View Confirmed Users                                       | I want to create another Admin User I want                             | to create an Admin User for my Affiliate or Sub-Affiliate             |                                                |                        |
| Level Wiew Unconfirmed Users                                             | Choose the menu you would want the Admin us                            | er to have access to:                                                 |                                                |                        |
| ₩ View Buy-Sell                                                          | Dashboard                                                              | I Broker Earning                                                      | % Commission Percentage                        |                        |
| View Withdraw-Deposit                                                    | Broker Settings                                                        | Liew Confirmed Users                                                  | Ar View Unconfirmed Users                      |                        |
| <ul> <li>View Confirmed Users</li> <li>View Unconfirmed Users</li> </ul> | ≓ View Buy-Sell                                                        | t⊐ View Withdraw-Deposit                                              | 🛓 Fiat Deposits                                |                        |
| ₩ View Buy-Sell                                                          | 1 Fiat Withdrawal                                                      | 8 BO User Management                                                  | Exchange Report                                |                        |
| View Withdraw-Deposit                                                    | l∎ User Reports                                                        | 嶜 User Referrals                                                      | () Affiliates                                  |                        |
| 🛓 Fiat Deposits                                                          | O Owners                                                               |                                                                       |                                                |                        |
| 1 Fiat Withdrawal                                                        | e support                                                              |                                                                       |                                                |                        |
| BO User Management                                                       | Add User                                                               |                                                                       |                                                |                        |
| Exchange Report                                                          |                                                                        |                                                                       |                                                |                        |
| User Reports                                                             | © 2023 Institutional                                                   | Paybito Broker Admin. All Rights Reserved.                            | Share the PayBito Crypto Whitelabel Broker Pro | gram with your friends |
| 曫 User Referrals                                                         |                                                                        |                                                                       |                                                |                        |

### **13. Exchange Report**

Brokers can get reports of each of the following operations from here.

1. **Earning in Transaction Fees:** It displays the earnings of the exchange on each transaction done by users.

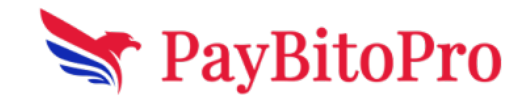

| elcome,         | ≡                                                                                                    | KYC Declined / Re-submit                  |
|-----------------|----------------------------------------------------------------------------------------------------|-------------------------------------------|
| ch              | Your payment status is on Trial Period. You can make a payment <u>here</u> . Your payment will be applied after your trial period ends. | Your Broker / Membership ID is TECH310820 |
| t               |                                                                                                    |                                           |
| Earning         | EXCHANGE REPORT                                                                                                    |                                           |
| -i Dt           | Spot Report: Options Report:                                                                                                    |                                           |
| sion Percentage | Earning in Transactior 👻 Select Report Type 👻 Select Report Type 👻                                                                      |                                           |
| Settings        | From Date: To Date:                                                                                                    |                                           |
| onfirmed Users  | 08/29/2022                                                                                                    |                                           |
| confirmed Users | ASSET BASE CURRENCY(TXN) TOTAL_EARNING TOTAL EARNING IN USD                                                                             |                                           |
| -Sell           | USD USD 0.12573 0.12573                                                                                                    |                                           |
| hdraw-Deposit   | Total: 0.12573                                                                                                    |                                           |
| osits           | TOTAL OF LEVELO                                                                                                    |                                           |
| thdrawal        |                                                                                                    |                                           |
| inge Report     |                                                                                                    |                                           |
|                 |                                                                                                    |                                           |

2. **Buy and Sell of crypto assets summary:** It displays the summary of Buy and Sell of currencies and the difference of the Buy and Sell.

| T Welcome,               | =                                                                                                    | KYC Declined / Re-submit Profile Info             |
|--------------------------|----------------------------------------------------------------------------------------------------|---------------------------------------------------|
| Tech                     | Your payment status is on Trial Period. You can make a payment <u>here</u> . Your payment<br>will be applied after your trial period ends. | Your Broker / Membership ID is TECH31082022065544 |
| 2 Dashboard              | EXCHANGE REPORT                                                                                                    |                                                   |
| Broker Earning           | Spot Report: Futures Report: Options Report:                                                                                               |                                                   |
| Commission Percentage    | Buy and Sell of Cryptr 🗸 Select Report Type 🗸 Select Report Type 🗸                                                                         |                                                   |
| Broker Settings          | From Date: To Date:                                                                                                    |                                                   |
| View Confirmed Users     | 08/29/2022                                                                                                    |                                                   |
| × View Unconfirmed Users | Crypto Trade Buy Trade Sell Net                                                                                                    |                                                   |
| ➡ View Buy-Sell          | BTC 0.0012 0 0.0012                                                                                                    |                                                   |
| View Withdraw-Deposit    | BCH 0.0132 0 0.0132                                                                                                    |                                                   |
| Fiat Deposits            |                                                                                                    |                                                   |
| Fiat Withdrawal          |                                                                                                    |                                                   |
| Exchange Report          |                                                                                                    |                                                   |
| User Reports             |                                                                                                    |                                                   |

3. User Balance by Crypto Assets: It will display the balance of selected crypto currency.

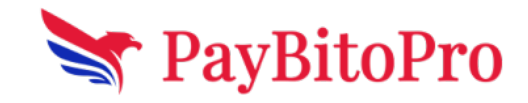

| T Welcome,               | ≡                                                                                                    |                                |                                                          |                         |          |         | X KYC Declined / Re-submit Profile Info           |  |  |
|--------------------------|----------------------------------------------------------------------------------------------------|--------------------------------|----------------------------------------------------------|-------------------------|----------|---------|---------------------------------------------------|--|--|
| Tech                     | Your payment status is<br>will be applied after yo                                                                                                    | on Trial<br>ur trial p         | Period. You can make a payment <u>her</u><br>eriod ends. | <u>e</u> . Your payment |          |         | Your Broker / Membership ID is TECH31082022065544 |  |  |
| Dashboard                | EXCHANG                                                                                                    | EREF                           | PORT                                                     |                         |          |         |                                                   |  |  |
| Broker Earning           | aming EXCHANGE REPORT<br>spot Report: Futures Report: Options Report:<br>sion Percentage User Balance by Cryp × Select Report Type × Select Report Type × |                                |                                                          |                         |          |         |                                                   |  |  |
| 6 Commission Percentage  | Spot Report:     Futures Report:     Options Report:       I/e     User Balance by Cryp     Select Report Type     Select Report Type                     |                                |                                                          |                         |          |         |                                                   |  |  |
| Broker Settings          | Select Crypto:                                                                                                    |                                |                                                          |                         |          |         |                                                   |  |  |
| View Confirmed Users     | Select                                                                                                    | A Crypto:<br>Nect   Get Report |                                                          |                         |          |         |                                                   |  |  |
| X View Unconfirmed Users | CUSTOMER_ID                                                                                                    | NAME                           | EMAIL                                                    | LAST_TRANSACTION_DATE   | CURRENCY | BALANCE |                                                   |  |  |
| ➡ View Buy-Sell          | 36277                                                                                                    | kundan                         | kundan+311@hashcashconsultants.com                       | 06-09-2022 06:45:45     | ВСН      | 0.0122  |                                                   |  |  |
| View Withdraw-Deposit    | 36277                                                                                                    | kundan                         | kundan+311@hashcashconsultants.com                       | 05-09-2022 10:29:42     | втс      | 0.0012  |                                                   |  |  |
| L Fiat Deposits          |                                                                                                    |                                |                                                          |                         |          |         |                                                   |  |  |
| L Fiat Withdrawal        |                                                                                                    |                                |                                                          |                         |          |         |                                                   |  |  |
| Exchange Report          |                                                                                                    |                                |                                                          |                         |          |         |                                                   |  |  |
| User Reports             |                                                                                                    |                                |                                                          |                         |          |         |                                                   |  |  |

4. **GST invoice Details:** Its shows all the information related to GST

| ADMIN PANEL          | Î | =                      |                |                  |                    |                  |        |              |             |               |                    |                      |                |                         |
|----------------------|---|------------------------|----------------|------------------|--------------------|------------------|--------|--------------|-------------|---------------|--------------------|----------------------|----------------|-------------------------|
| Welcome,<br>Test1    | E | EXCHANC                | GE REP         | ORT<br>Futures F | Report:            | Options Report:  |        | F            | rom Date:   |               | To Date:           |                      |                |                         |
| ashboard             |   | GST Invoice D          | etails 🗸 🗸     | Select           | Report Type 🗸 🗸    | Select Report    | Туре   | ~            | 06/26/2022  | <b></b>       | 07/13/2022         | <b></b>              | Get Report     |                         |
| oker Liability       |   | Date                   | Customer<br>id | Name             | Email              |                  | Action | Trade<br>Qty | Unit Price  | Total Amount  | Commission<br>Rate | Commission<br>Amount | GST<br>Charged | Total Invoice<br>Amount |
| ommission Percentage |   | 30-06-2022<br>05:53:08 | 30893          | kundan           | kundan+106@hashcas | hconsultants.com | buy    | 0.012        | 31.82867767 | 0.38194413204 | 0.5                | 0.00190972           | null           | 0.38385385              |
| w Confirmed Users    |   | 30-06-2022<br>05:52:52 | 30893          | kundan           | kundan+106@hashcas | hconsultants.com | buy    | 0.012        | 4698.452193 | 56.381426316  | 0.5                | 0.28190713           | null           | 56.66333345             |
| w Unconfirmed Users  | _ | 30-06-2022<br>05:52:40 | 30893          | kundan           | kundan+106@hashcas | hconsultants.com | buy    | 0.012        | 77.51180999 | 0.93014171988 | 0.5                | 0.00465071           | null           | 0.93479243              |
| w Buy-Sell           | - | 30-06-2022<br>05:52:25 | 30893          | kundan           | kundan+106@hashcas | hconsultants.com | buy    | 0.00012      | 4495.1031   | 0.539412372   | 0.5                | 0.00269706           | null           | 0.54210943              |
| ment Order           |   | 30-06-2022<br>05:52:12 | 30893          | kundan           | kundan+106@hashcas | hconsultants.com | buy    | 0.1          | 38.48582248 | 3.848582248   | 0.5                | 0.01924291           | null           | 3.86782516              |
| hdrawal Request      |   | 29-06-2022<br>12:22:16 | 30695          | KUNDAN           | kundan+102@hashcas | hconsultants.com | buy    | 2            | 39.27572883 | 78.55145766   | 0.5                | 0.39275729           | null           | 78.94421495             |
| change Report        |   |                        |                |                  |                    |                  |        |              |             |               |                    |                      |                |                         |
| ser Reports          | _ |                        |                |                  |                    |                  |        |              |             |               |                    |                      |                |                         |
| ranchise Admin       |   |                        |                |                  |                    |                  |        |              |             |               |                    |                      |                |                         |

5. **User open order Details:** It displays the Limit Offers of the customers created from the exchange's trade

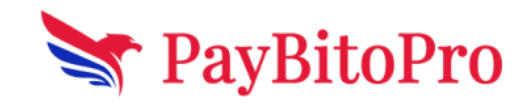

| Welcome,               | ≡                                          |                                   |                                            |                       |               |            |          |               | X KYC Declin  | ied / Re-submit | t Profile Info  |
|------------------------|--------------------------------------------|-----------------------------------|--------------------------------------------|-----------------------|---------------|------------|----------|---------------|---------------|-----------------|-----------------|
| Tech                   | Your payment stati<br>will be applied afte | us is on Trial<br>er your trial p | Period. You can make a payn<br>eriod ends. | nent <u>here</u> . Yo | ur payment    |            |          | Your Bro      | ker / Members | ship ID is TEC  | H31082022065544 |
| Dashboard              | EXCHAN                                     |                                   | PORT                                       |                       |               |            |          |               |               |                 |                 |
| Broker Earning         | Spot Report:                               |                                   | Futures Report:                            | Options Repo          | rt:           |            |          |               |               |                 |                 |
| Commission Percentage  | User Open C                                | Order Det 🗸 🗸                     | Select Report Type ~                       | Select Rep            | ort Type 🗸 🗸  |            |          |               |               |                 |                 |
| Broker Settings        | CustomerId                                 | Select Crypto                     | Select Base                                | Currency:             | Action        |            |          |               |               |                 |                 |
| View Confirmed Users   |                                            | BTC                               | ✓ USD                                      |                       | ∽ Buy         | ~          | Get Repo | rt            |               |                 |                 |
| View Unconfirmed Users | SI No                                      | Offer Id                          | Offer Date                                 | Customer Id           | Customer Name | Offer Type | Currency | Base Currency | Amount        | Price           |                 |
| View Buy-Sell          | 1 426                                      | 6847735                           | 06/09/2022 07:22:32                        | 36277                 | Kundan        | BUY OFFER  | втс      | USD           | 0.0012        | 19900           |                 |
| View Withdraw-Deposit  |                                            |                                   |                                            |                       |               |            |          |               |               |                 |                 |
| Fiat Deposits          |                                            |                                   |                                            |                       |               |            |          |               |               |                 |                 |
| Fiat Withdrawal        |                                            |                                   |                                            |                       |               |            |          |               |               |                 |                 |
| Exchange Report        |                                            |                                   |                                            |                       |               |            |          |               |               |                 |                 |
|                        |                                            |                                   |                                            |                       |               |            |          |               |               |                 |                 |

6. **Open order Summary:** This report displays the difference between the Total Buy and Sell of the limit offers created by the users.

| ADMIN PANEL            | ≡                  |                         |                   |                    |                    |             |   |            |   |            | 0 |
|------------------------|--------------------|-------------------------|-------------------|--------------------|--------------------|-------------|---|------------|---|------------|---|
| Test1                  | EXCHANGE           | REPORT                  |                   |                    |                    |             |   |            |   |            |   |
|                        | Spot Report:       | Futures Report:         | Opt               | ions Report:       | From Date          |             |   | To Date:   |   |            |   |
| Dashboard              | Customer Limit Off | er S 🗸 Select Repor     | Type ~ S          | select Report Type | v 06/26/2          | 022         | - | 07/13/2022 | - | Get Report |   |
| Broker Liability       | Currency Base Cu   | rrency Buy Total Amount | Buy Average Price | Sell Total Amount  | Sell Average Price | Diff Amount |   |            |   |            |   |
| Commission Percentage  | BTC US             | 0.00012                 | 18000             | 0                  | 0                  | 0.00012     |   |            |   |            |   |
| Broker Settings        | ADA US             | D 10                    | 0.35              | 0                  | 0                  | 10          |   |            |   |            |   |
| View Confirmed Users   | BCH US             | 0                       | 0                 | 0.0012             | 129                | -0.0012     |   |            |   |            |   |
| View Unconfirmed Users |                    |                         |                   |                    |                    |             |   |            |   |            |   |
| View Buy-Sell          |                    |                         |                   |                    |                    |             |   |            |   |            |   |
| View Send-Receive      |                    |                         |                   |                    |                    |             |   |            |   |            |   |
| Payment Order          |                    |                         |                   |                    |                    |             |   |            |   |            |   |
| Withdrawal Request     |                    |                         |                   |                    |                    |             |   |            |   |            |   |
| Exchange Report        |                    |                         |                   |                    |                    |             |   |            |   |            |   |
| User Reports           |                    |                         |                   |                    |                    |             |   |            |   |            |   |
| Franchise Admin        |                    |                         |                   |                    |                    |             |   |            |   |            |   |

7. **User fiat deposit info:** This report shows the Payment Orders approved by the admin with Confirmation status.

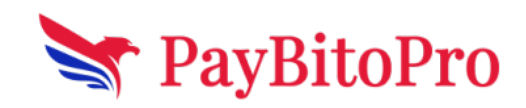

| Welcome,               | =                                         |                                   |                              |                   |                    |         |            | ×             | KYC Declined / R | e-submit Profile Info   |
|------------------------|-------------------------------------------|-----------------------------------|------------------------------|-------------------|--------------------|---------|------------|---------------|------------------|-------------------------|
| Tech                   | Your payment stat<br>will be applied afte | us is on Trial<br>er your trial p | Period. You o<br>eriod ends. | an make a payment | <u>here</u> . Your | payment |            | Your Broke    | / Membership II  | D is TECH31082022065544 |
| ishboard               | EXCHAN                                    | IGE REF                           | PORT                         |                   |                    |         |            |               |                  |                         |
| oker Earning           | Spot Report:                              |                                   | Futures Repo                 | ort: Opti         | ons Report:        |         |            |               |                  |                         |
| Commission Percentage  | User Fiat De                              | eposit Info 🗸                     | Select Rep                   | oort Type 🗸 Se    | elect Report       | Туре    | ,          |               |                  |                         |
| Broker Settings        | Select FiatCurr                           | ency:                             | From Date:                   | 1                 | To Date:           |         |            |               |                  |                         |
| View Confirmed Users   | USD                                       | ~                                 | 08/29/20                     | 22                | 09/06/202          | 2       | Get Report |               |                  |                         |
| /iew Unconfirmed Users | Customer<br>Id                            | Name                              | Order NO                     | Reference No      | Currency           | Amount  | Created    | Approved Date | Status           | Admin Bank Name         |
| fiew Buy-Sell          |                                           |                                   |                              |                   |                    |         |            |               |                  |                         |
| iew Withdraw-Deposit   | 36277                                     | kundan                            | P20680                       | TEST Broker       |                    | 100     | 05/09/2022 | 05/09/2022    | confirm          | Evolve Bank and         |
| iat Deposits           | 50211                                     | Kunuan                            | 1 20003                      | TLOT_DIOKE        | 000                | 100     | 09:44:23   | 09:44:53      | commi            | Trust                   |
| iat Withdrawal         |                                           |                                   |                              |                   |                    |         | 05/09/2022 | 05/09/2022    |                  | Evolve Bank and         |
| Exchange Report        | 36277                                     | kundan                            | P20688                       | TEST_Broker       | USD                | 100     | 09:36:50   | 09:37:37      | confirm          | Trust                   |
| Jser Reports           |                                           |                                   |                              |                   |                    | Total:  |            |               |                  |                         |

8. **User fiat Withdrawal info:** This report shows the Withdrawal approved by the admin with Confirmation status.

| Welcome,                    | ≡                                       |                               |                                   |              |                    |             |            |            |                   |         | KYC Declined / Re-s       | submit Profile Info | G |
|-----------------------------|-----------------------------------------|-------------------------------|-----------------------------------|--------------|--------------------|-------------|------------|------------|-------------------|---------|---------------------------|---------------------|---|
| Tech                        | Your payment sta<br>will be applied aft | us is on Tri<br>er your trial | al Period. You ca<br>period ends. | in make a pa | yment <u>her</u> e | 2. Your pay | ment       |            |                   | Your    | Broker / Membership ID is | TECH31082022065544  | 1 |
| Dashboard<br>Broker Earning | EXCHAN                                  | IGE RE                        | EPORT                             | *-           | Ontions            | Report      |            |            |                   |         |                           |                     |   |
| Commission Percentage       | User Fiat W                             | thdrawal                      | <ul> <li>Select Report</li> </ul> | ort Type 🗸 🗸 | Select             | Report Typ  | e v        |            |                   |         |                           |                     |   |
| Broker Settings             | Select FiatCurr                         | ency:                         | From Date:                        |              | To Da              | ate:        |            |            |                   |         |                           |                     |   |
| View Confirmed Users        | USD                                     |                               | ✓ 08/29/202                       | 2            | 09                 | 06/2022     | 1          | Get Re     | port              |         |                           |                     |   |
| View Unconfirmed Users      | Customer lo                             | Name                          | Beneficiary Name                  | Bank Name    | Action             | Currency    | Amount     | Txn Charge | Withdrawal Amount | Status  | Withdrawal Timestamp      |                     |   |
| View Buy-Sell               | 36277                                   | kundan                        | demo                              | demo         | withdraw           | USD         | 110        | 10         | 100               | confirm | 05/09/2022 09:45:13       |                     |   |
| View Withdraw-Deposit       |                                         |                               |                                   |              |                    |             | Total: 110 |            |                   |         |                           |                     |   |
| Fiat Deposits               |                                         |                               |                                   |              |                    |             |            |            |                   |         |                           |                     |   |
| Fiat Withdrawal             |                                         |                               |                                   |              |                    |             |            |            |                   |         |                           |                     |   |
| Exchange Report             |                                         |                               |                                   |              |                    |             |            |            |                   |         |                           |                     |   |
| User Reports                |                                         |                               |                                   |              |                    |             |            |            |                   |         |                           |                     |   |
|                             |                                         |                               |                                   |              |                    |             |            |            |                   |         |                           |                     |   |

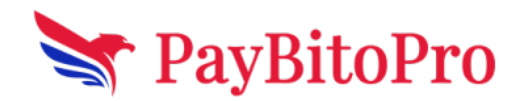

#### 9. Users Registration Details By Date:

| Tech       Your payment status is on Trial Period. You can make a payment here. Your payment will be applied after your trial period ends.       Your Broker / Membership ID is TECH31082022065544         Dashboard       Dashboard         Dashboard       Broker Earning         Soommission Percentage       Porter Report:       Options Report:         Vew Confirmed Users       Vew Confirmed Users         Vew Ubconfirmed Users       Vew Ubconfirmed Users         Vew Vout Hidraw-Deposit       Date         New Withdraw-Deposit       O         Fiel Deposits       Total 2                                                                                                    | Tech     Your payment status is on Trial Period. You can make a payment bare. Your payment with be applied after your trial period ends.     Your Broker / Membership ID is TECH31082022065644       Dashboard     Broker Earning <b>ECCHANGE REPORT</b><br><b>Spot Report:</b><br><b>User Registration Det</b><br><b>Select Report Type</b><br><b>Select Report Type</b> | Welcome,                 | =                                                                    |                                       |                                    |      | KYC Declined / Re-submit       | Profile Info    |
|----------------------------------------------------------------------------------------------------|----------------------------------------------------------------------------------------------------|--------------------------|----------------------------------------------------------------------|---------------------------------------|------------------------------------|------|--------------------------------|-----------------|
| Dashboard   Broker Earning   Commission Percentage   Broker Settings   View Confirmed Users   View Unconfirmed Users   View Buy-Sell   View Buy-Sell   View Withdraw-Deposit   Fat Deposits     Total 2     Total 2     Total 2     Total 2     Total 1     Total 1     Total 1                                                                                                    | Dashboard   Broker Earning   Commission Percentage   Commission Percentage   Broker Settings   From Date:   08/25/2022   09/06/2022   Get Report   Vew Unconfirmed Users   Vew Unconfirmed Users   Vew Wihdraw-Deposit   Fial Deposits   Fiel Withdrawall                                                                                                    | Tech                     | Your payment status is on Tria<br>will be applied after your trial p | Period. You can make a<br>eriod ends. | payment <u>here</u> . Your payment | Your | Broker / Membership ID is TECI | H31082022065544 |
| Boker Earning     Spot Report:     Commission Percentage     User Registration Det  Select Report Type Select Report Type Select R | Boker Earning     Spot Report:     Commission Percentage     User Registration Det       Select Report Type     Select Report Type       Broker Settings     From Date:     09/06/2022     09/06/2022     Get Report:     09/06/2022     Get Report:     09/06/2022     Get Report:     09/06/2022     Get Report:     09/06/2022     Get Report:     09/06/2022     Get Report:     09/06/2022     Get Report:     09/06/2022     Get Report:     09/06/2022     Get Report:     09/06/2022     Get Report:     09/06/2022     Get Report:     09/06/2022     Get Report:     09/06/2022     Get Report:     09/06/2022     09/06/2022     09/06/2022     09/06/2022     09/06/2022     09/06/2022     09/06/2022     09/06/2022     09/06/2022     09/06/2022     1     0     09/06/2022  <                                                                                                    | Dashboard                | EXCHANGE RE                                                          | PORT                                  |                                    |      |                                |                 |
| Commission Percentage     User Registration Det     Select Report Type     Select Report Type       Broker Settings     From Date:     To Date:       08/29/2022     09/06/2022     Get Report       View Confirmed Users     08/29/2022     Get Report       View Unconfirmed Users     05/09/2022     Get Report       View Unconfirmed Users     05/09/2022     0       View Withdraw Deposit     05/09/2022     1     0       Fiet Deposits     Total 0     Total 1     Total 0                                                                                                    | Commission Percentage         User Registration Det         Select Report Type         Select Report Type         S                                                                                                    | Broker Earning           | Spot Report:                                                         | Futures Report:                       | Options Report:                    |      |                                |                 |
| Broker Settings         From Date:         To Date:           View Confirmed Users         08/29/2022         08/06/2022         Get Report           View Unconfirmed Users         Date         Registration         KYC Approved         KYC Decline           View Buy-Sell         05/09/2022         1         0         0         0           View Withdraw-Deposit         10.0         1         0         0         0           Fiet Deposits         Total 2         Total 0         Total 1         Total 0         0                                                                                                    | Broker Settings     From Date:       Vew Confirmed Users     08/29/2022       OBI/29/2022     Get Report       Vew Unconfirmed Users     05/09/2022       OBI/29/2022     Get Report       Vew With/raw-Deposits     05/09/2022       Fait Deposits     01/0       Fait With/rawalla     Total 2                                                                                                    | Commission Percentage    | User Registration Det 🗸                                              | Select Report Type                    | ✓ Select Report Type ✓             |      |                                |                 |
| View Confirmed Users         08/29/2022         Get Report           View Unconfirmed Users         Date         Registration         KYC Submit         KYC Approved         KYC Decline           View Buy-Sell         05:09:2022         1         0         0         0           View Withdraw-Deposit         31:08:2022         1         0         1         0           Fiel Deposits         Total 2         Total 0         Total 1         Total 0         0                                                                                                    | View Confirmed Users         OB/29/2022         Get Report           View Unconfirmed Users         Date         Registration         KYC Submit         KYC Approved         KYC Decline           View Wilhdraw-Deposit.         05-09-2022         1         0         0           Fiat Deposits         Total 2         Total 0         Total 1         Total 0                                                                                                    | Broker Settings          | From Date:                                                           | To Date:                              |                                    |      |                                |                 |
| Wew Unconfirmed Users     Date     Registration     KYC Submit     KYC Approved     KYC Decline       Vew Buy-Sell     05:09:2022     1     0     0       Vew Withdraw-Deposit     1     0     1       Flat Deposits     Total 2     Total 0     Total 1                                                                                                    | Date     Registration     KYC Submit     KYC Approved     KYC Decline       View Ubconfirmed Users     05-09-2022     1     0     0       View Withdraw-Deposit     31-08-2022     1     0     1       Fiat Deposits     Total 2     Total 0     Total 1     Total 0                                                                                                    | View Confirmed Users     | 08/29/2022                                                           | 09/06/2022                            | Get Report                         |      |                                |                 |
| Wew Buy-Sell         05-09-2022         1         0         0         0           Wew Withdraw-Deposits         31-08-2022         1         0         1         0           Fiat Deposits         Total 12         Total 10         Total 11         Total 10         Total 10                                                                                                    | View Buy-Sell         05-09-2022         1         0         0         0           View Withdraw-Deposit         31-08-2022         1         0         1         0           Fial Deposits         Total 2         Total 0         Total 1         Total 0         Total 0                                                                                                    | K View Unconfirmed Users | Date Registration                                                    | KYC Submit KYC Appro                  | ved KYC Decline                    |      |                                |                 |
| View Wilhdraw-Deposit.         31-08-2022         1         0         1         0           Fiat Deposits         Total 2         Total 0         Total 1         Total 0         Total 0         Total 0                                                                                                    | View Wilhdraw-Deposit.<br>Fiat Deposits<br>Fiat Withdrawal<br>Total 2 Total 0 Total 1 Total 0<br>Total 1 Total 0                                                                                                    | View Buy-Sell            | 05-09-2022 1                                                         | 0 0                                   | 0                                  |      |                                |                 |
| Fiat Deposits<br>Total 2 Total 0 Total 1 Total 0                                                                                                    | Fiat Withdrawal                                                                                                    | View Withdraw-Deposit    | 31-08-2022 1                                                         | 0 1                                   | 0                                  |      |                                |                 |
|                                                                                                    | Flat Withdrawal                                                                                                    | Fiat Deposits            | Total:2                                                              | Total:0 Total:1                       | Total:0                            |      |                                |                 |
| Exchange Report                                                                                                    |                                                                                                    | User Reports             |                                                                      |                                       |                                    |      |                                |                 |

#### 10. Active User By Date:

| ≡                               |                                    |                                                        |                        |                     | 🗙 КҮС            | Declined / Re-submit   |
|---------------------------------|------------------------------------|--------------------------------------------------------|------------------------|---------------------|------------------|------------------------|
| Your payment<br>will be applied | status is on Tr<br>after your tria | ial Period. You can make a payment ;<br>I period ends. | <u>here</u> . Your pay | rment               | Your Broker / Me | mbership ID is TECH310 |
|                                 |                                    |                                                        |                        |                     |                  |                        |
| EXCH                            | ANGE RE                            | EPORT                                                  |                        |                     |                  |                        |
| Spot Repor                      | t:                                 | Futures Report: Optio                                  | ons Report:            |                     |                  |                        |
| ge Active U                     | sers by Date                       | ✓ Select Report Type ✓ Se                              | elect Report Typ       | oe v                |                  |                        |
| Customeric                      | From Date                          | : To Date:                                             |                        |                     |                  |                        |
|                                 | 08/29/20                           | 09/06/2022                                             |                        | Get Report          |                  |                        |
| Custome                         | r Id Name                          | Email                                                  | Login count            | Last login date     |                  |                        |
| TTOOD                           |                                    |                                                        |                        | 0010010000 00 00 15 |                  |                        |
| it                              | Kundan                             | kundan+311@nashcashconsultants.com                     | 5                      | 06/09/2022 06:33:45 |                  |                        |
| 36556                           | kundan                             | kundan+313@hashcashconsultants.com                     | 1                      | 05/09/2022 14:11:16 |                  |                        |
|                                 |                                    |                                                        |                        |                     |                  |                        |
| _                               |                                    |                                                        |                        |                     |                  |                        |
|                                 |                                    |                                                        |                        |                     |                  |                        |
|                                 |                                    |                                                        |                        |                     |                  |                        |

# 14. User Reports

#### A. Spot:

In this section, the broker can see the overall status of all its user activities. From this panel the broker can download reports for the following user activities:

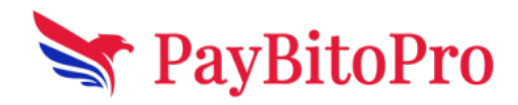

**i. All Transaction Details:** This transaction displays the Load, Send, Receive, Withdraw, Buy, and Sell done by the users.

| =           |                 |                                      |                                   |                          |                        |                       |             |          |       |          |                 | <b>ж</b> күс     | Declined / Re | e-submit Pri                  | ofile In | fo <b>(</b>   |
|-------------|-----------------|--------------------------------------|-----------------------------------|--------------------------|------------------------|-----------------------|-------------|----------|-------|----------|-----------------|------------------|---------------|-------------------------------|----------|---------------|
| You<br>will | ur pa<br>I be a | yment status is<br>applied after you | on Trial Perio<br>ur trial period | od. You can mak<br>ends. | te a payment <u>he</u> | <u>re</u> . Your payı | nent        |          |       |          | Your            | Broker / M       | embership ID  | is TECH310820                 | 220658   | 544           |
|             | Sn              | ot Poport                            |                                   |                          |                        |                       |             |          |       |          |                 |                  |               |                               |          |               |
|             | Use             | rld: Rep                             | ort Type:                         |                          |                        |                       | rom Date:   |          |       | To Date: |                 |                  |               |                               |          |               |
|             |                 | А                                    | II Transaction                    | Details                  |                        | ~                     | 08/29/202   | 2        |       | 09/06/2  | 022             |                  | Get Report    |                               |          |               |
|             | Rep             | ort Download                         |                                   |                          |                        |                       |             |          |       |          |                 |                  |               |                               |          |               |
|             | SL<br>NO        | TRANSACTION                          | CUSTOMER<br>ID                    | TRANSACTION<br>TIME      | TRANSACTION<br>TYPE    | TRANSACTIC            | ASSET PAIR  | QUANTITY | PRICE |          | DEBIT<br>AMOUNT | CREDIT<br>AMOUNT | TXN<br>CHARGE | DISCOUNT<br>BASE<br>TXNCHARGE | GST      | NETWO<br>FEES |
|             |                 |                                      |                                   |                          |                        |                       |             |          |       |          |                 |                  |               | TANCHARGE                     |          |               |
|             | 1               | 839861395                            | 36277                             | 06/09/2022<br>07:33:08   | BUY                    | BUY BTC               | BTC-<br>USD | .00012   | 19926 | 6        | 2.3911          | .00012           | .0119556      | 0                             | 0        | 0             |
|             | 2               | 839857573                            | 36277                             | 06/09/2022<br>07:37:11   | BUY                    | BUY BTC               | BTC-<br>USD | .0012    | 19900 | D        | 23.88           | .0012            | .1194         | 0                             | 0        | 0             |
|             | 3               | 839816531                            | 36277                             | 06/09/2022<br>06:45:45   | SEND                   | SEND                  | BCH         | 0        | 0     |          | .001            | 0                | 0             | 0                             | 0        | 0             |
|             |                 |                                      |                                   |                          |                        |                       |             |          |       |          |                 |                  |               |                               |          |               |
|             | 4               | 838496705                            | 36277                             | 05/09/2022<br>10:30:22   | BUY                    | BUY BCH               | BCH-<br>USD | .012     | 118.3 | 54046    | 1.42734979      | .012             | .00710124     | 0                             | 0        | 0             |
|             | 5               | 838496578                            | 36277                             | 05/09/2022               | BUY                    | BUY BCH               | BCH-        | .0012    | 118.3 | 54046    | .14273498       | .0012            | 0             | 0                             | 0        | 0             |

**ii. Trade History:** This report displays the Buy and Sell transactions of all users.

| Welcome,<br>Tech       | Your pa<br>will be | ayment status is<br>applied after you | on Trial Perio<br>ır trial period | d. You can make<br>ends. | e a payment <u>here</u> | . Your pa     | yment      |            |                | Your Brok       | KYC Declin       | ed / Re-submit<br>hip ID is TECI | Profile Info                  | Ū    |
|------------------------|--------------------|---------------------------------------|-----------------------------------|--------------------------|-------------------------|---------------|------------|------------|----------------|-----------------|------------------|----------------------------------|-------------------------------|------|
| Dashboard              | S                  | oot Report                            |                                   |                          |                         |               |            |            |                |                 |                  |                                  |                               |      |
| Broker Earning         | Us                 | erid: Rep                             | ort Type:                         |                          |                         |               | From Date: |            | To Date:       |                 |                  |                                  |                               |      |
| Commission Percentage  |                    | Т                                     | ade History                       |                          |                         | ~             | 08/29/202  | 22         | 09/06/2022     | <b></b>         | Get Re           | port                             |                               |      |
| Broker Settings        | Re                 | port Download                         |                                   |                          |                         |               |            |            |                |                 |                  |                                  |                               |      |
| View Confirmed Users   | SL<br>NO           | TRANSACTION                           | CUSTOMER<br>ID                    | TRANSACTION<br>TIME      | TRANSACTION<br>TYPE     | ASSET<br>PAIR | QUANTITY   | PRICE      | PRICE IN USD   | DEBIT<br>AMOUNT | CREDIT<br>AMOUNT | TXN<br>CHARGE                    | DISCOUNT<br>BASE<br>TXNCHARGE | GST  |
| View Unconfirmed Users |                    |                                       |                                   |                          |                         |               |            |            |                |                 |                  |                                  |                               |      |
| View Buy-Sell          | 1                  | 839861395                             | 36277                             | 06/09/2022<br>07:33:08   | BUY                     | BTC-<br>USD   | .00012     | 19926      | 19927.68991648 | 2.3911          | .00012           | .0119556                         | 0                             | null |
| View Withdraw-Deposit  |                    |                                       |                                   |                          |                         |               |            |            |                |                 |                  |                                  |                               |      |
| Fiat Deposits          | 2                  | 839857573                             | 36277                             | 06/09/2022<br>07:37:11   | BUY                     | BTC-<br>USD   | .0012      | 19900      | 19906.66190581 | 23.88           | .0012            | .1194                            | 0                             | null |
| Fiat Withdrawal        | 3                  | 838496705                             | 36277                             | 05/09/2022               | BUY                     | BCH-<br>USD   | .012       | 118.354046 | 117.956318     | 1.42734979      | .012             | .00710124                        | 0                             | null |
| Exchange Report        |                    |                                       |                                   |                          |                         |               |            |            |                |                 |                  |                                  |                               |      |
| User Reports           | 4                  | 838496578                             | 36277                             | 05/09/2022<br>10:30:15   | BUY                     | BCH-<br>USD   | .0012      | 118.354046 | 117.956318     | .14273498       | .0012            | 0                                | 0                             | null |

**iii. Portfolio Summary:** This report displays the wallet balance of all the customers together if no user id is selected.

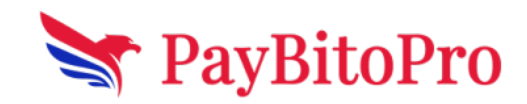

| T Welcome,              | ≡                                                                                                    |                            |            | KYC Declined / Re-submit Profile Info             |
|-------------------------|----------------------------------------------------------------------------------------------------|----------------------------|------------|---------------------------------------------------|
| Tech                    | Your payment status is on Trial Period. You can make a payment , will be applied after your trial period ends. | <u>here</u> . Your payment |            | Your Broker / Membership ID is TECH31082022065544 |
| Dashboard               | Spot Report                                                                                                    |                            |            |                                                   |
| Broker Earning          | Userid: Report Type:                                                                                           | From Date:                 | To Date:   |                                                   |
| % Commission Percentage | Portfolio Summary                                                                                              | ∽ 08/29/2022               | 09/06/2022 | Get Report                                        |
| Broker Settings         | Report Download                                                                                                |                            |            |                                                   |
| View Confirmed Users    | USD_BALANCE BTC_BALANCE BCH_BALANCE                                                                            |                            |            |                                                   |
| Liew Unconfirmed Users  | 38.17 .0025 .0122                                                                                              |                            |            |                                                   |
| ₩ View Buy-Sell         |                                                                                                    |                            |            |                                                   |

**iv. Wallet Transaction Summary:** It displays the Load, Send, Receive, and Withdraw done in the Exchange Spot section.

| Welcome,                                   | ≡                        |                                              |                                   |                     |                        |        |          |         |                | жк            | YC Declined / Re-submit   | Profile Info | ^ |
|--------------------------------------------|--------------------------|----------------------------------------------|-----------------------------------|---------------------|------------------------|--------|----------|---------|----------------|---------------|---------------------------|--------------|---|
| Tech                                       | Your paym<br>will be app | ent status is on Tr<br>blied after your tria | ial Period. You<br>I period ends. | can make a payment  | <u>here</u> . Your pay | yment  |          |         |                | Your Broker / | Membership ID is TECH3108 | 2022065544   | 1 |
| Dashboard     Dashboard     Broker Earning | Spo<br>UserId            | t Report                                     | pe:                               |                     |                        | From D | )ate:    |         | To Date:       |               |                           |              |   |
| % Commission Percentage                    |                          | Wallet 1                                     | Transaction Sum                   | mary                | ~                      | 08/29  | 9/2022   | <b></b> | 09/06/2022     | <b>iii</b>    | Get Report                |              |   |
| Broker Settings                            | Repor                    | Download                                     |                                   |                     |                        |        |          |         |                |               |                           |              |   |
| Liew Confirmed Users                       | SL NO                    | TRANSACTION ID                               | CUSTOMER ID                       | TRANSACTION TIME    | TRANSACTION            | I TYPE | CURRENCY | AMOUNT  | TXN CHARGE     | NETWORK FEES  |                           |              |   |
| Lew Unconfirmed Users                      | 1                        | 839816531                                    | 36277                             | 06/09/2022 06:45:45 | SEND                   |        | BCH      | .001    | 0              | 0             |                           |              |   |
| ₩ View Buy-Sell                            | 2                        | 838449624                                    | 36277                             | 05/09/2022 09:45:12 | WITHDRAW               |        | USD      | 110     | 10             | 0             |                           |              |   |
| View Withdraw-Deposit                      | 3                        | 838449329                                    | 36277                             | 05/09/2022 09:44:53 |                        |        | USD      | 100     | 0              | 0             |                           |              |   |
| 🛓 Fiat Deposits                            |                          | 000110020                                    | 00211                             | 0010012022 00.11.00 | 20/10                  |        | 000      | 100     |                |               |                           |              |   |
| 🔹 Fiat Withdrawal                          | 4                        | 838441823                                    | 36277                             | 05/09/2022 09:37:38 | LOAD                   |        | USD      | 100     | 0              | 0             |                           |              |   |
| Exchange Report                            | Previo                   | us 1 Next                                    |                                   |                     |                        |        |          |         | Showing 1 to 4 | of 4 entries  |                           |              |   |
| User Reports                               |                          |                                              |                                   |                     |                        |        |          |         |                |               |                           |              |   |

v. Gain and Loss Statement: It displays gain or loss in a particular currency pair.

| Welcome,                                                          | ≡                               |                             |                                              |                    |                             |              |   | KYC Declined / Re-submit Profile Info             |
|-------------------------------------------------------------------|---------------------------------|-----------------------------|----------------------------------------------|--------------------|-----------------------------|--------------|---|---------------------------------------------------|
| Tech                                                              | Your payment<br>will be applied | status is c<br>d after your | on Trial Period. You<br>r trial period ends. | ı can make a payme | nt <u>here</u> . Your payme | nt           |   | Your Broker / Membership ID is TECH31082022065544 |
| 3 Dashboard                                                       | Spot F                          | Report                      |                                              |                    |                             |              |   |                                                   |
| Commission Percentage                                             | Userid:                         | Repo<br>Ga                  | rt Type:<br>ain & Loss Statemen              | t                  | × 1                         | FY 2022-2023 | ~ | Get Report                                        |
| <ul> <li>Broker Settings</li> <li>View Confirmed Users</li> </ul> | SL NO AS                        | SET PAIR                    | TOTAL BUY PRICE                              | TOTAL SALE PRICE   | GAIN LOSS AMOUNT            | GAIN LOSS    |   |                                                   |
| View Unconfirmed Users                                            | 1 B1                            | TC-USD                      | 49.9968073632                                | 0                  | 49.9968073632               | LOSS         |   |                                                   |
| ➡ View Buy-Sell                                                   | 2 BC                            | CH-USD                      | 1.5622734072                                 | 0                  | 1.5622734072                | LOSS         |   |                                                   |
| <ul> <li>View Withdraw-Deposit</li> <li>Fiat Deposits</li> </ul>  | Previous                        | 1 Nex                       | t                                            |                    |                             |              |   | Showing 1 to 2 of 2 entries                       |
| L Fiat Withdrawal                                                 |                                 |                             |                                              |                    |                             |              |   |                                                   |

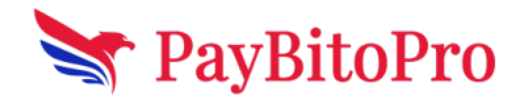

#### **B.** Futures Reports:

In this report section, the broker can see the overall status of all user activities. From this panel the broker can download reports for the following user activities:

#### • All Transaction Details:

This transaction displays the Load, Send, Receive, Withdraw, Buy, and Sell done by the users in futures.

#### • Gain and Loss Statement:

It displays gain or loss in a particular currency pair in futures.

#### • Client Open-Position Report:

This report displays the Limit Offers created from the exchange in future by

users.

#### • Margin settlement report:

When a user closes an open contract from My Trades, then the closed contract comes under this report.

This report displays the margin settlement of all the customers together if no user id is selected in futures.

### • Positional Trade Report:

When a user buys or sells from the market or fulfills an offer, an open contract comes under My Trades. That My Trades data is displayed in this report.

This report displays all the users who have done Positional trade in the Exchange futures section.

### **15. Affiliates**

The Affiliate feature allows the broker to share a part of his commission earning with his marketing partner.

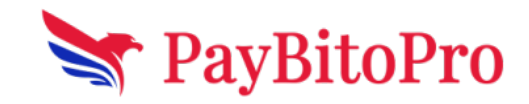

| Welcome,<br>Testing inc                                                                              | Your payment status is on Trial Period. You can make a payment here. Your payment will be applied after your trial period ends. | Your Broker / Membership ID is TEST05012023131730 |
|----------------------------------------------------------------------------------------------------|----------------------------------------------------------------------------------------------------|---------------------------------------------------|
| <ul> <li>Dashboard</li> <li>Broker Earning</li> <li>Complexity Devendence</li> </ul>                 | Affiliates<br>How Affiliates work? <sup>®</sup>                                                                                 |                                                   |
| <ul> <li>Broker Settings **</li> <li>View Confirmed Users</li> <li>View Unconfirmed Users</li> </ul> | Affiliate Info     Add An Affiliate or a sub-Affiliate       Review and update Affiliate Info     Select Affiliate              |                                                   |
| <ul> <li>➡ View Buy-Sell</li> <li>➡ View Withdraw-Deposit</li> <li>➡ Fiat Deposits</li> </ul>        |                                                                                                    |                                                   |
| <ul> <li>Flat Withdrawal</li> <li>BO User Management</li> <li>Exchange Report</li> </ul>             |                                                                                                    |                                                   |
| User Reports User Referrals                                                                          |                                                                                                    |                                                   |

#### (15a) Add an Affiliate or a sub-Affiliate:

A percentage of the commissions you earn (from your users' trading activity) will be shared with your Affiliate. The Affiliate in turn can share a part of the commissions they earn from you to the sub-Affiliate.

You are in full control of the commission percentage you will share with your Affiliate and the commission percentage your Affiliate can share with a sub-Affiliate.

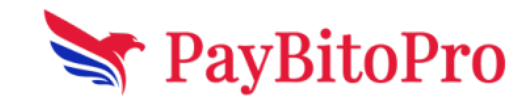

| Welcome,<br>Testing inc                                            | Your payment s          | Affiliate On-boarding                 | ×                                           | Er / Membership ID is TEST05012023131730 |
|--------------------------------------------------------------------|-------------------------|---------------------------------------|---------------------------------------------|------------------------------------------|
| <ul> <li>Dashboard</li> <li>Broker Earning</li> </ul>              | Affiliat<br>How Affilia | Basic Information:<br>Company name *  | Financial Information:<br>Name On Account * |                                          |
| % Commission Percentage                                            | Affiliat                | Registration Id *                     | Bank name *                                 |                                          |
| <ul> <li>Broker Settings </li> <li>View Confirmed Users</li> </ul> | Add an Af               | Nick Name *                           | Bank Address *                              |                                          |
| ♣x View Unconfirmed Users ➡ View Buy-Sell                          | Review ar               | Email Id *                            | Account Number *                            |                                          |
| View Contirmed Users                                               | Review ar               | Registered Address * Address Line 1 * | Select                                      |                                          |
| View Unconfirmed Users                                             | Review ar               | Address Line 2 *                      | Swift Code *                                |                                          |
| ➡ View Buy-Sell ➡ View Withdraw-Deposit                            |                         | City *                                | Affiliated To                               |                                          |
| <ul> <li>Fiat Deposits</li> <li>Eist Withdrawal</li> </ul>         |                         | Select ~                              | Select Affiliate ~                          |                                          |
| BO User Management                                                 |                         | Phone Number *                        |                                             |                                          |
| <ul> <li>Exchange Report</li> <li>User Reports</li> </ul>          |                         | Website *                             |                                             |                                          |
| 📽 User Referrals                                                   |                         |                                       |                                             |                                          |

Create an Affiliate or sub-Affiliate Admin and give them restricted access so that they can view only their data when they login to the Admin.

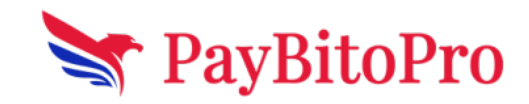

| Welcome,<br>Testing inc                                            | Your payment status is on Trial Period. You can            | n make a payment <u>here</u> . Your payment will be applied after your t | rial period ends.      | Your Broker / Membership ID is TEST05012023131730         | <b>ð</b> ~ ^ |
|--------------------------------------------------------------------|------------------------------------------------------------|--------------------------------------------------------------------------|------------------------|-----------------------------------------------------------|--------------|
| <ul> <li>Dashboard</li> <li>Broker Earning</li> </ul>              | Back Office User Mana<br>This menu allows you to create Ad | gement<br>min Users for your team members or for your Affiliai           | es and sub-Affiliates. |                                                           |              |
| % Commission Percentage                                            | Enter Full Name                                            | Enter Full Name                                                          |                        |                                                           |              |
| 🔅 Broker Settings 警                                                | Enter Password                                             | Enter Password                                                           |                        | (J)                                                       |              |
| View Confirmed Users                                               | Enter Email Id                                             | Enter Email Id                                                           |                        |                                                           |              |
| ₩ View Buy-Sell                                                    | Enter Phone                                                | • +1                                                                     |                        |                                                           |              |
| <ul> <li>tiew Withdraw-Deposit</li> <li>▲ Fiat Deposits</li> </ul> | I want to create another Admin User                        | I want to create an Admin User for my Affiliate or Sub-Affiliate         |                        |                                                           |              |
| 1 Fiat Withdrawal                                                  | Select the Affiliate you are sending the A                 | Admin Access to                                                          | Tester                 |                                                           | ~            |
| BO User Management                                                 | Select sub-Affiliate you are sending the                   | Admin Access to                                                          | BITCOM                 |                                                           | ~            |
| User Reports                                                       | Add User                                                   |                                                                          |                        |                                                           |              |
| 📽 User Referrals                                                   | © 2023 Inst                                                | itutional Paybito Broker Admin. All Rights Reserved.                     | Share the P            | ayBito Crypto Whitelabel Broker Program with your friends |              |

### 17. User Referrals

When one of your users refers to a new user using the "Refer and Earn" feature, your Broker / Membership ID is shared with the new user in their email. The new user uses your Broker / Membership ID to register into the Exchange and automatically becomes part of your user base. Any trading activity from that new user counts as your user's trading activity and increases your earnings.

In the referral process, both the referrer and the referred user earn a referral bonus in cryptocurrency. The referral bonus is only earned by both users when the referred user completes their KYC and does the first transaction on the exchange.

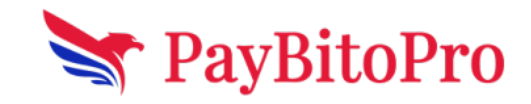

| Welcome,<br>Testing inc                                                              | Your payment status is on Trial Period. You can make a payment here. Your payment will be applied after your trial period ends.     Your Broker / Membership ID is TEST05012023131730                                                                                                    |
|--------------------------------------------------------------------------------------|----------------------------------------------------------------------------------------------------|
| <ul> <li>Dashboard</li> <li>Broker Earning</li> <li>Commission Percentage</li> </ul> | User Referrals<br>How user referrals work? $\Theta$<br>Check out which users referred another user in the below table. Please note that if the referred user has not completed their KYC and first transaction, no referral bonus will be earned by the<br>users.                                                                                                    |
| Broker Settings                                                                      | Referrer Referred User                                                                                                    |
| View Confirmed Users     View Unconfirmed Users                                      | Customer         Customer         Email         Referral         Control         Customer         Customer <th< th=""></th<> |
| ➡ View Buy-Sell                                                                      | 38086 Kundan kundan+007@hashcashconsultants.com HC00038086 0 38265 Kundan kundan+0015@hashcashconsultants.com 2023 0                                                                                                    |
| Fiat Deposits                                                                        |                                                                                                    |
| Fiat Withdrawal                                                                      |                                                                                                    |
| BO User Management                                                                   |                                                                                                    |
| User Reports                                                                         |                                                                                                    |
| User Referrals                                                                       | © 2017 Institutional Paybito Broker Admin. All Rights Reserved. Share the PayBito Crypto Whitelabel Broker Program with your friend                                                                                                    |

# 18. Support

### **Customer Support**

24/7\*365 Support is available for the brokers.

- 1. Raise a ticket, it redirects to support panel <a href="https://support.paybito.com/brokers/">https://support.paybito.com/brokers/</a>
- 2. Email us at <a href="mailto:broker-support@paybito.com">broker-support@paybito.com</a>
- 3. Call us at +1(415) 966 2907
- 4. Chat

### 19. Profile Info

Profile info shows User Details. The broker can update the email ID, can reset the password and activate '2 FA' Google Authentication to secure the admin login.

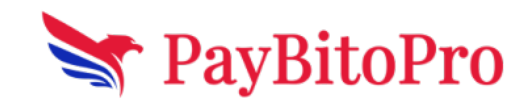

| Welcome,<br>Testing inc                                                                                                    | E KYC Submitted ▲ Your payment status is on Trial Period. You can make a payment here. Your payment will be applied after your trial period ends. Your Broker / Membership ID is TEST05012023131730                                                                                                    |
|----------------------------------------------------------------------------------------------------|----------------------------------------------------------------------------------------------------|
| 🚯 Dashboard                                                                                                    | Profile Info                                                                                                    |
| <ul> <li>Broker Earning</li> <li>Commission Percentage</li> <li>Broker Settings</li> <li>Ivew Confirmed Users</li> <li>View Unconfirmed Users</li> </ul> | First Name:kundanLast Name:prasadBroker Type:CompanyCompany Name:TesingEmail:kundan+000@hashcashconsultants.com                                                                                                    |
| Hot by our     View Withdraw-Deposit     Fiat Deposits     Fiat Withdrawal                                                                               | Phone :     Image: Phone :     Image: Phone :     Image: Phone :       Password :     Enter old password     Enter new password     Confirm password                                                                                                    |
| <ul> <li>BO User Management</li> <li>Exchange Report</li> <li>User Reports</li> <li>User Referrats</li> </ul>                                            | 2 Factor Authentication (2FA) ①       Software your account, please download Google Authenticator from your App Store, then click on the checkbox and it will show a popup with a QR code to scant       Software your account, please download Google Authenticator from your App Store, then click on the checkbox and it will show a popup with a QR code to scant         2FA Google Authentication       Image: Comparison of the popup with a QR code to scant |

The broker can Share the PayBito Crypto White-Label Broker Program with friends on Facebook, Whatsapp, Twitter, and linkedin.